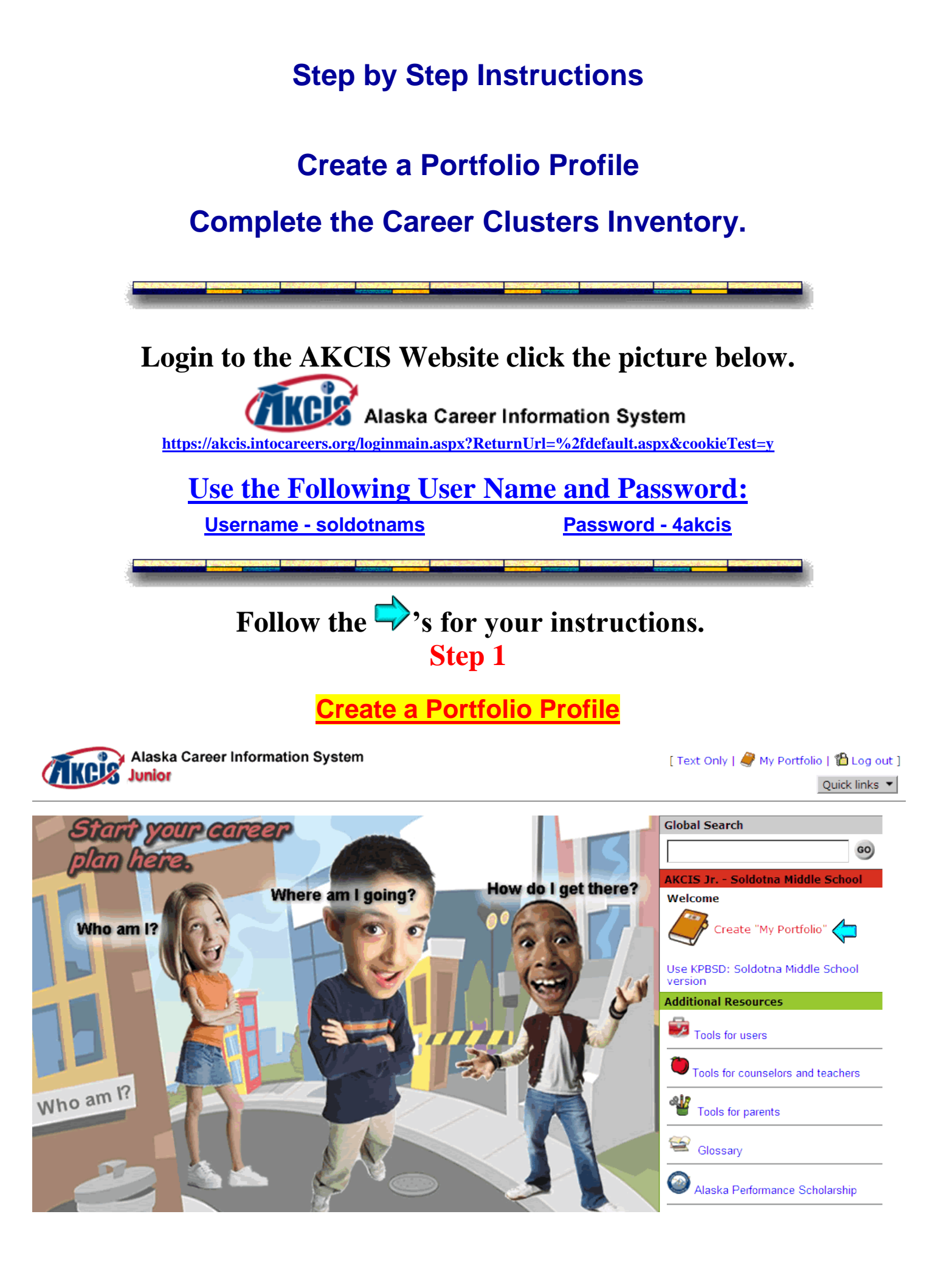

|                                                                                                    |                                                                                                    |                                                                                                    | Step                                                                                                    | 2                                                                                                    |                                    |                       |
|----------------------------------------------------------------------------------------------------|----------------------------------------------------------------------------------------------------|----------------------------------------------------------------------------------------------------|----------------------------------------------------------------------------------------------------|----------------------------------------------------------------------------------------------------|------------------------------------|-----------------------|
| Alask                                                                                                    | a Career Inform                                                                                                   | ation System                                                                                                    |                                                                                                    |                                                                                                    | [ 🕲                                | Home    Log out ]     |
| Junio                                                                                                    | r                                                                                                    |                                                                                                    |                                                                                                    |                                                                                                    |                                    | Quick links 🔻         |
| Create "My Portf                                                                                                    | olio"                                                                                                    |                                                                                                    |                                                                                                    |                                                                                                    |                                    | [ Privacy Statement ] |
| School/Organization:                                                                                                    | AKCIS Jr Soldotr                                                                                                  | na Middle School                                                                                                    | 4                                                                                                    | Wrong Site? Log In Again                                                                                                    |                                    |                       |
| First Name:                                                                                                    |                                                                                                    |                                                                                                    | ] ** 🤁 👔                                                                                                    | Fill out the requir                                                                                                    | ed fields                          |                       |
| Last Name:                                                                                                    |                                                                                                    |                                                                                                    | **                                                                                                    | Submit                                                                                                    |                                    |                       |
| Address (Line 1):                                                                                                    |                                                                                                    |                                                                                                    |                                                                                                    |                                                                                                    |                                    |                       |
| Address (Line 2):                                                                                                    |                                                                                                    |                                                                                                    |                                                                                                    |                                                                                                    |                                    |                       |
| City:                                                                                                    |                                                                                                    |                                                                                                    |                                                                                                    |                                                                                                    |                                    |                       |
| Zin:                                                                                                    |                                                                                                    |                                                                                                    |                                                                                                    |                                                                                                    |                                    |                       |
| Phone:                                                                                                    |                                                                                                    |                                                                                                    |                                                                                                    |                                                                                                    |                                    |                       |
| E-mail:                                                                                                    |                                                                                                    |                                                                                                    | * For e-mailing your                                                                                                    | password to you if you forget it                                                                                                    |                                    |                       |
| Graduation Year:                                                                                                    |                                                                                                    |                                                                                                    | for e mening your                                                                                                    |                                                                                                    |                                    |                       |
| User name:                                                                                                    |                                                                                                    | **                                                                                                    |                                                                                                    |                                                                                                    |                                    |                       |
|                                                                                                    | User names cannot                                                                                                 | contain a space,  ;                                                                                                   | #,",:,or'.                                                                                                    |                                                                                                    |                                    |                       |
| Password:                                                                                                    |                                                                                                    | **                                                                                                    |                                                                                                    |                                                                                                    |                                    |                       |
|                                                                                                    | Passwords must be                                                                                                 | at least 6 character                                                                                                  | rs (including one non-                                                                                                    | alphabetical character), with no sp                                                                                                    | aces.                              |                       |
| Ke-type Password:                                                                                                    | I                                                                                                    | **                                                                                                    |                                                                                                    |                                                                                                    |                                    |                       |
|                                                                                                    | Submit                                                                                                    | **Required Fields                                                                                                    |                                                                                                    |                                                                                                    |                                    |                       |
| Ala:                                                                                                    | ska Career Infor<br>or                                                                                            | mation System                                                                                                    |                                                                                                    |                                                                                                    |                                    | My Portfolio          |
| Portfolio Access                                                                                                    | •                                                                                                    |                                                                                                    |                                                                                                    |                                                                                                    |                                    | [ Privacy Statement ] |
| A major advantage of o<br>answers to the various<br>exploration. You can or<br>links to results and info<br>the occupation and edu | creating a personal p<br>assessments and s<br>eate your own book<br>ormation, you have t<br>ucation opportunities | portfolio within CIS i<br>corts in case you car<br>marks and easily re<br>he opportunity to er<br>s you discover, and | s to save the results<br>n't finish in one visit o<br>turn to the informatio<br>nter personal notes re<br>the career goals you | of your research. You can save you<br>r to restore the results and continu<br>n you find valuable. Beyond simply<br>egarding what you learn about you<br>create. | ır<br>ie your<br>saving<br>ırself, |                       |
| You are not required to<br>personal comments ("M<br>have access to your co<br>to ask him or her how t                              | o save any information<br>14 Thoughts") will no<br>mments, click on the<br>they will use the info                 | on, but if you do we<br>ot be shared by anyo<br>e "Yes" option below<br>ormation to help you                          | respect your privacy.<br>one without your perr<br>y. You may want to dis<br>I develop and refine y                             | Please review our Privacy Policy. Y<br>nission. If you want your counselo<br>scuss this option with your counsel<br>our career goals. The choice is you          | our<br>r to<br>or first<br>rs.     |                       |
|                                                                                                    | Yes, i comment                                                                                                    | t is ok for the schoo<br>s.                                                                                           | l counselor to view m                                                                                                    | <u>y</u>                                                                                                    |                                    |                       |
|                                                                                                    | C No, I                                                                                                    | do not want anybo<br>Sub                                                                                              | dy to view my comme<br>omit                                                                                                    | nts.<br>Click Yes                                                                                                    |                                    |                       |
|                                                                                                    |                                                                                                    |                                                                                                    | 1                                                                                                    | Submit                                                                                                    |                                    |                       |
|                                                                                                    |                                                                                                    |                                                                                                    |                                                                                                    |                                                                                                    |                                    |                       |
|                                                                                                    |                                                                                                    |                                                                                                    |                                                                                                    |                                                                                                    |                                    |                       |
|                                                                                                    |                                                                                                    |                                                                                                    |                                                                                                    |                                                                                                    |                                    |                       |
|                                                                                                    |                                                                                                    |                                                                                                    |                                                                                                    |                                                                                                    |                                    |                       |
|                                                                                                    |                                                                                                    |                                                                                                    |                                                                                                    |                                                                                                    |                                    |                       |
|                                                                                                    |                                                                                                    |                                                                                                    |                                                                                                    |                                                                                                    |                                    |                       |
|                                                                                                    |                                                                                                    |                                                                                                    |                                                                                                    |                                                                                                    |                                    |                       |
|                                                                                                    |                                                                                                    |                                                                                                    |                                                                                                    |                                                                                                    |                                    |                       |
|                                                                                                    |                                                                                                    |                                                                                                    |                                                                                                    |                                                                                                    |                                    |                       |

# Step 4 Click - Who am I?

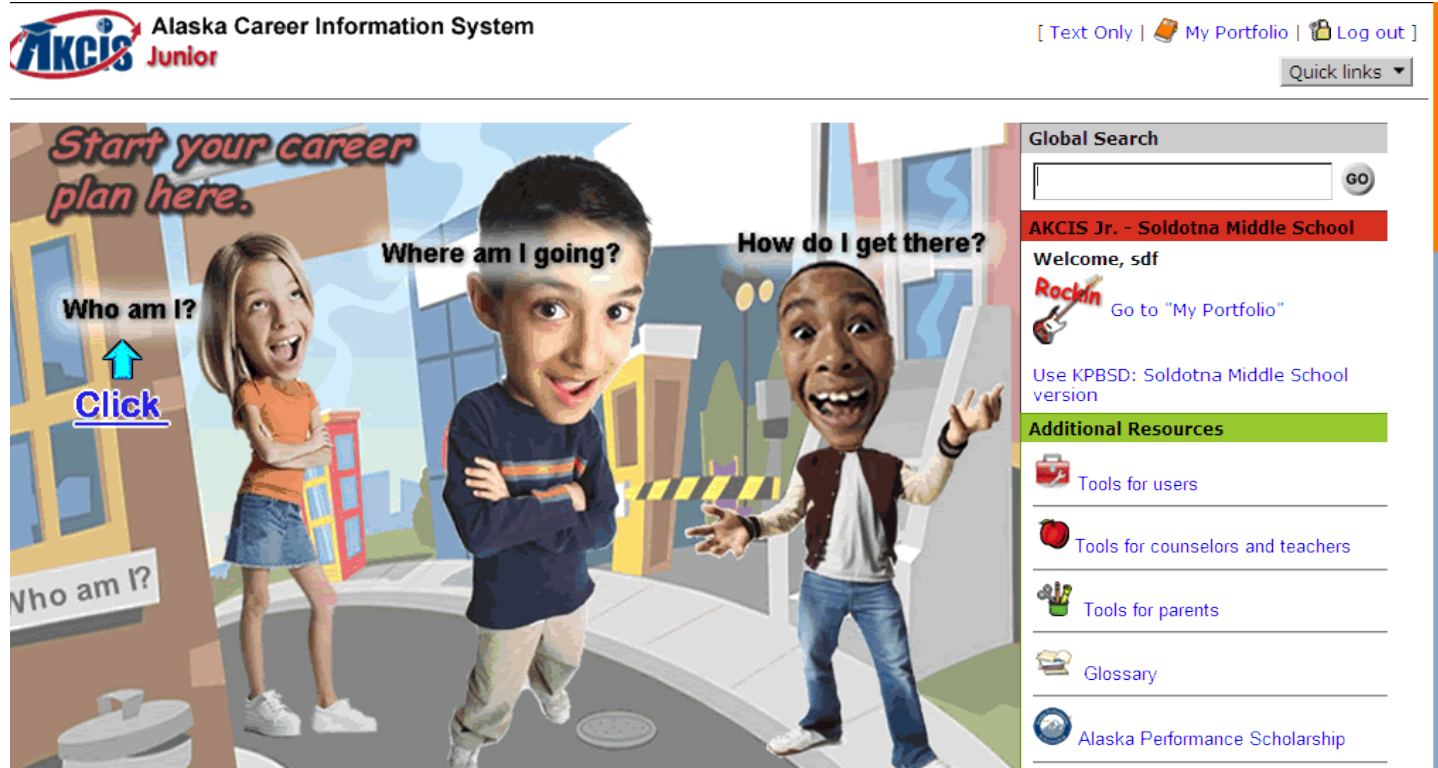

#### Step 5 Click - Learn about me

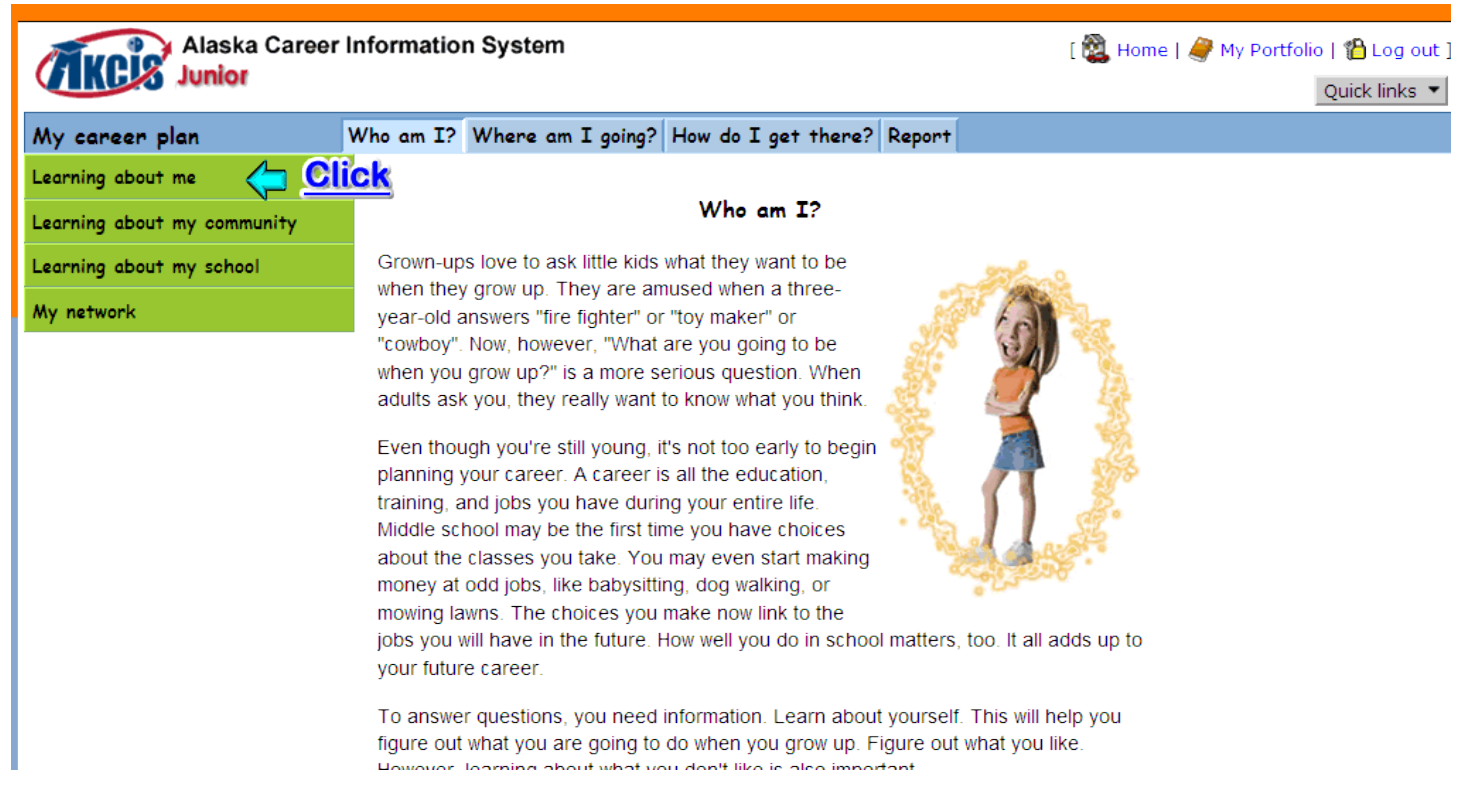

# Step 6

| Lunior .                                                                                                    |                                                                                                    |                                                               |
|----------------------------------------------------------------------------------------------------|----------------------------------------------------------------------------------------------------|---------------------------------------------------------------|
| Junior                                                                                                    |                                                                                                    | Quick links 🔻                                                 |
| My career plan                                                                                                    | Who am I? Where am I going? How do I get there? Report                                                                                                    |                                                               |
| Learning about me                                                                                                    |                                                                                                    |                                                               |
| Things I like to do                                                                                                    | Learning about me                                                                                                    |                                                               |
| Qualities for success                                                                                                    | You may have heard this phrase before: Information is power. It's not easy to answer the guestion "What am Laging to be when Lagen up?". But he asking yourself the                                                                                                    |                                                               |
| Important life events                                                                                                    | question what am going to be when grow up?. But by asking yourself the questions below, you'll have more information to make career plans. You will have the                                                                                                    |                                                               |
| What are skills?                                                                                                    | power needed to map your future.                                                                                                    |                                                               |
| My accomplishments                                                                                                    | Keep in mind that your interests and abilities outside of school count too. But don't                                                                                                    |                                                               |
| Career Cluster Inventory 🔇                                                                                                    | Click                                                                                                    |                                                               |
| Learning about my community                                                                                                    | What do like to do?     What am I good at doing?                                                                                                    |                                                               |
| Learning about my school                                                                                                    | What are my strengths?     What do I do to be successful?                                                                                                    |                                                               |
| My network                                                                                                    |                                                                                                    |                                                               |
|                                                                                                    | Step 7                                                                                                    |                                                               |
| Alaska Career                                                                                                    | Step 7 Information System                                                                                                    | ortfolio   🍄 Log out ]<br>Ouick links 🔻                       |
| Alaska Career Junior<br>Career Cluster Inventory                                                                                                    | Step 7<br>Information System                                                                                                    | ortfolio   🍄 Log out ]<br>Quick links 💌<br>[ क्लेs Español ]  |
| Alaska Career I<br>Junior<br>Career Cluster Inventory<br>oes Career Cluster Inventory tell yo                                                                                                    | Step 7<br>Information System [ & Home   & My Po<br>r - Getting Started<br>rou what you can be or should be? NO!                                                                                                    | ortfolio   🎦 Log out ]<br>Quick links 💌<br>[ 💦 Español ]      |
| Alaska Career I<br>Junior<br>Career Cluster Inventory<br>oes Career Cluster Inventory tell yo<br>o software can do that. Only YOU ca                                                                                                    | Step 7         Information System       [ 🗟 Home   🖉 My Pole         r - Getting Started       ////////////////////////////////////                                                                                                    | ortfolio   🏠 Log out ]<br>Quick links 💌<br>[ क्लेंड Español ] |
| Alaska Career I<br>Junior<br>Career Cluster Inventory<br>oes Career Cluster Inventory tell yo<br>o software can do that. Only YOU co<br>areer Cluster Inventory can help yo<br>rould enjoy doing them. Most of the<br>or example, asking someone to spo<br>em for how much you liked it.                                                                                                    | Step 7         Information System         Information System         Image: Contract Started         You what you can be or should be? NO!         can decide what to do with your life.         ou narrow down your choices. Here, you rate 80 activities on how much you think you ese activities are things you have done before. Think back to when you did the activity ponsor you in a walk-a-thon). Did you like asking that person to donate money? Rate that                                                                                                    | ortfolio   🏠 Log out ]<br>Quick links 💌<br>[ क्लेंs Español ] |
| Career Cluster Inventory<br>oes Career Cluster Inventory tell yo<br>o software can do that. Only YOU ca<br>areer Cluster Inventory can help yo<br>rould enjoy doing them. Most of the<br>or example, asking someone to spo<br>em for how much you liked it.<br>ome of the activities are things you<br>that would it be like to act in a scho                                                                                                    | Step 7         Information System          [                                                                                                    | ortfolio   🏠 Log out ]<br>Quick links 🔹<br>[ 💦 Español ]      |
| Career Cluster Inventory tell your of the activities are things you what would it be like to act in a scho he response choices are:                                                                                                    | Step 7<br>Information System<br>© Home   © My Po<br>C - Cetting Started<br>You what you can be or should be? NO!<br>can decide what to do with your life.<br>Ou narrow down your choices. Here, you rate 80 activities on how much you think you<br>ese activities are things you have done before. Think back to when you did the activity<br>honsor you in a walk-a-thon). Did you like asking that person to donate money? Rate that<br>u have not done before. For each activity, take a minute to imagine doing it. For example,<br>ool play? Would you like it? Would you dislike it? Not sure?                                                                                                    | ortfolio   🏠 Log out ]<br>Quick links 💌<br>[ 🚮 Español ]      |
| Alaska Career I<br>Junior<br>Career Cluster Inventory<br>loes Career Cluster Inventory tell yo<br>lo software can do that. Only YOU c<br>areer Cluster Inventory can help yo<br>rould enjoy doing them. Most of the<br>for example, asking someone to spo<br>em for how much you liked it.<br>ome of the activities are things you<br>that would it be like to act in a scho<br>he response choices are:<br>• Like very much<br>• Like<br>• Dislike<br>• Not sure                                                                                                    | Information System                                                                                                    | ortfolio   🎦 Log out ]<br>Quick links 💌<br>[ 👬 Español ]      |
| Alaska Career I<br>Junior<br>Career Cluster Inventory<br>Poes Career Cluster Inventory tell yo<br>to software can do that. Only YOU c<br>career Cluster Inventory can help yo<br>rould enjoy doing them. Most of the<br>for example, asking someone to spo<br>em for how much you liked it.<br>ome of the activities are things you<br>that would it be like to act in a scho<br>he response choices are:<br>Like very much<br>Like<br>Dislike<br>Not sure<br>OTE: Your results will be saved auto<br>ave option. If you need to log off bo                                                                             | Information System  See 7  Information System  More Cetting Started  rou what you can be or should be? NO! can decide what to do with your life. ou narrow down your choices. Here, you rate 80 activities on how much you think you ese activities are things you have done before. Think back to when you did the activity is onsor you in a walk-a-thon). Did you like asking that person to donate money? Rate that u have not done before. For each activity, take a minute to imagine doing it. For example, ool play? Would you like it? Would you dislike it? Not sure?  tomatically when you reach the Scores page. To add personal comments, click on the before rating all the activities, be sure and Save what you have completed. | ortfolio   🍄 Log out ]<br>Quick links 💌<br>[ en es Español ]  |
| Alaska Career Lunior<br>Career Cluster Inventory<br>Poes Career Cluster Inventory tell you<br>to software can do that. Only YOU co<br>career Cluster Inventory can help you<br>rould enjoy doing them. Most of the<br>for example, asking someone to spo-<br>em for how much you liked it.<br>ome of the activities are things you<br>what would it be like to act in a scho-<br>he response choices are:<br>• Like very much<br>• Like<br>• Dislike<br>• Not sure<br>OTE: Your results will be saved autor<br>ave option. If you need to log off be                                                                    | Information System                                                                                                    | ortfolio   🍄 Log out ]<br>Quick links 💌<br>[ enes Español ]   |
| Alaska Career<br>Junior<br>Career Cluster Inventory<br>Poes Career Cluster Inventory tell yo<br>to software can do that. Only YOU c<br>iareer Cluster Inventory can help yo<br>rould enjoy doing them. Most of the<br>for example, asking someone to spo<br>em for how much you liked it.<br>ome of the activities are things you<br>that would it be like to act in a scho<br>he response choices are:<br>Like very much<br>Like<br>Dislike<br>Not sure<br>OTE: Your results will be saved autr<br>ave option. If you need to log off be<br>pyright © 2011, University of Oregon. All rights<br>tiversity of Nebraska. | Information System                                                                                                    | ntfolio   🏠 Log out ]<br>Quick links 💌<br>[ 👬 Español ]       |

## Step 8

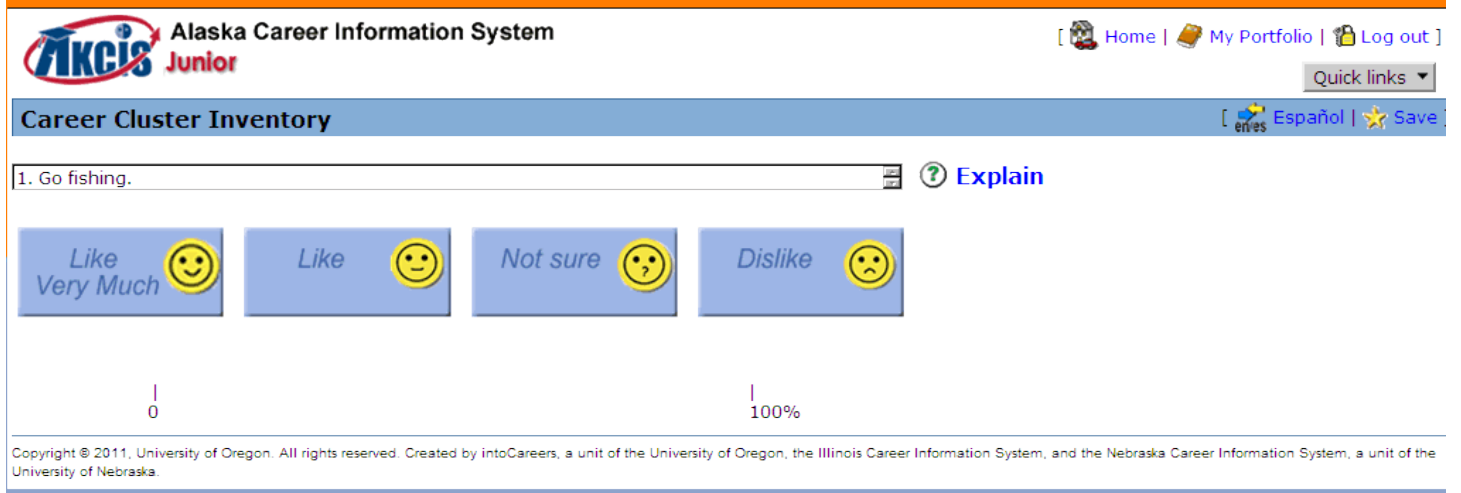

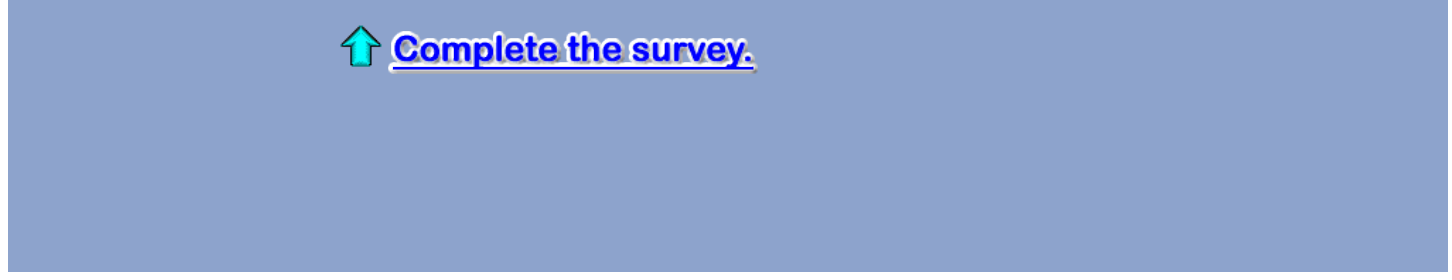

## Step 9 Save Results

| [ 👰   | [ 쭱 Home   🥔 My Portfolio   🏠 Log out ]                                                                                                    |                                                                                                    |  |  |
|-------|----------------------------------------------------------------------------------------------------|----------------------------------------------------------------------------------------------------|--|--|
|       | Return to: 💌                                                                                                    | Quick links 💌                                                                                                    |  |  |
|       | 🛛 [ 💏 Español   🔆 S                                                                                                    | Save   🍏 Print ]                                                                                                    |  |  |
| Score | 4                                                                                                    |                                                                                                    |  |  |
| 14    | C                                                                                                    | ick                                                                                                    |  |  |
| 13    | <u></u>                                                                                                    |                                                                                                    |  |  |
| 12    |                                                                                                    |                                                                                                    |  |  |
| 12    |                                                                                                    |                                                                                                    |  |  |
| 11    |                                                                                                    |                                                                                                    |  |  |
| 10    |                                                                                                    |                                                                                                    |  |  |
| 10    |                                                                                                    |                                                                                                    |  |  |
| 9     |                                                                                                    |                                                                                                    |  |  |
| 9     |                                                                                                    |                                                                                                    |  |  |
| 9     |                                                                                                    |                                                                                                    |  |  |
| 9     |                                                                                                    |                                                                                                    |  |  |
| 8     |                                                                                                    |                                                                                                    |  |  |
| 7     |                                                                                                    |                                                                                                    |  |  |
| 7     |                                                                                                    |                                                                                                    |  |  |
| 5     |                                                                                                    |                                                                                                    |  |  |
| 4     |                                                                                                    |                                                                                                    |  |  |
|       | Score         14         13         12         12         11         12         11         10         9         9         9         9         9         10         10         10         10         10         10         10         10         10         10         10         10         10         10         10         10         10         10         11         10         11         10         11         10         11         12         13         14 | Image: Provide and intervention intervention interventintervention interventio |  |  |

# Step 10

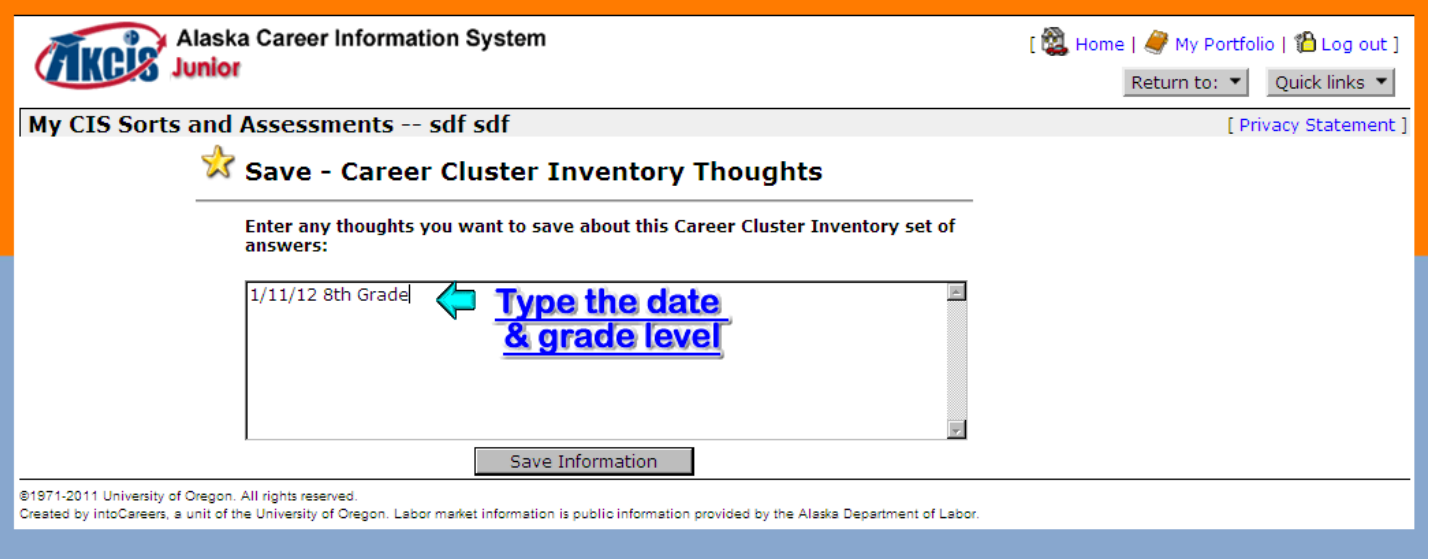

## Step 11

| My CIS Sorts and Assessments                          | sdf sdf                                      |                   | [ Privacy Statemer  | nt   🝏    | Print ]     |
|-------------------------------------------------------|----------------------------------------------|-------------------|---------------------|-----------|-------------|
| 🔄 Career Cluster Inventory                            | 🔄 Career Cluster Inventory                   |                   | [ 🕮 Career Cluste   | er Inv    | entory ]    |
| _                                                     | My Saved<br>Career Cluster Inventory Answers | My Thoughts       | <b>T</b><br>Updated | /<br>Edit | 🛐<br>Delete |
| <u>Restore</u>                                        | Restore Answer Set 1                         | 1/11/12 8th grade | 1/11/2012           | Edit      | Delete      |
| ©1971-2011 University of Oregon. All rights reserved. |                                              |                   |                     |           |             |

Created by intoCareers, a unit of the University of Oregon. Labor market information is public information provided by the Alaska Department of Labor.

#### Step 12

#### Copy the Chart Results onto your Worksheet.

#### Then click on the title to research your Career Clusters. <u>Click for a copy of the Worksheet.</u>

# Follow the <sup>(+)</sup>'s for your instructions.

| Alaska Career Information System              |                                                                                                    |       | [ 🎇 Home   🥔 My Portfolio   🏠 Log out ] |                  |  |  |
|-----------------------------------------------|----------------------------------------------------------------------------------------------------|-------|-----------------------------------------|------------------|--|--|
| Junior                                        |                                                                                                    |       | Return to: 💌                            | Quick links 🔻    |  |  |
| Career Cluster Inventory - Scores             | Click on the title to research                                                                                                    |       | [ 💏 Español   🔆                         | Save   🍏 Print ] |  |  |
|                                               | your Career Clusters                                                                                                    |       |                                         |                  |  |  |
| Career Clusters                               |                                                                                                    | Score |                                         |                  |  |  |
| Transportation, Distribution, and Logistics   |                                                                                                    | 11    |                                         |                  |  |  |
| Arts, Audio/Visual Technology, and Commun     | ications                                                                                                    | 10    |                                         |                  |  |  |
| Business Management and Administration        |                                                                                                    | 10    |                                         |                  |  |  |
| Government and Public Administration          |                                                                                                    | 9     |                                         |                  |  |  |
| Information Technology                        |                                                                                                    | 9     |                                         |                  |  |  |
| Science, Technology, Engineering, and Math    | ematics                                                                                                    | 9     |                                         |                  |  |  |
| Agriculture, Food, and Natural Resources      |                                                                                                    | 8     |                                         |                  |  |  |
| Health Science                                |                                                                                                    | 8     |                                         |                  |  |  |
| Law, Public Safety, Corrections, and Security | y and a second second se | 7     |                                         |                  |  |  |
| Manufacturing                                 |                                                                                                    | 7     |                                         |                  |  |  |
| Hospitality and Tourism                       |                                                                                                    | 6     |                                         |                  |  |  |
| Architecture and Construction                 |                                                                                                    | 5     |                                         |                  |  |  |
| Finance                                       |                                                                                                    | 5     |                                         |                  |  |  |
| Marketing                                     |                                                                                                    | 5     |                                         |                  |  |  |
| Education and Training                        |                                                                                                    | 4     |                                         |                  |  |  |
| Human Services                                |                                                                                                    | 4     |                                         |                  |  |  |
|                                               | · · · · · · · · · · · · · · · · · · ·                                                                                                    |       |                                         |                  |  |  |

Copyright @ 2011, University of Oregon. All rights reserved. Created by intoCareers, a unit of the University of Oregon, the Illinois Career Information System, and the Nebraska Career Information System, a unit of the

# Step 13

# Complete the back of the Worksheet <u>Click for a copy of the Worksheet.</u>